# PROCESS FLOW FOR STUDENT ID CARD SELF-CAPTURE

#### Requirements

Matric Number, NIN, and an Internet-enabled device with a webcam

## **STAGE ONE:**

To Self-Capture your student ID card, click on the link below;

#### https://bit.ly/IDQR-UNN

Click on **Select the role that best fits you** –on the drop-down, then select **Undergraduate** then click on **Proceed** 

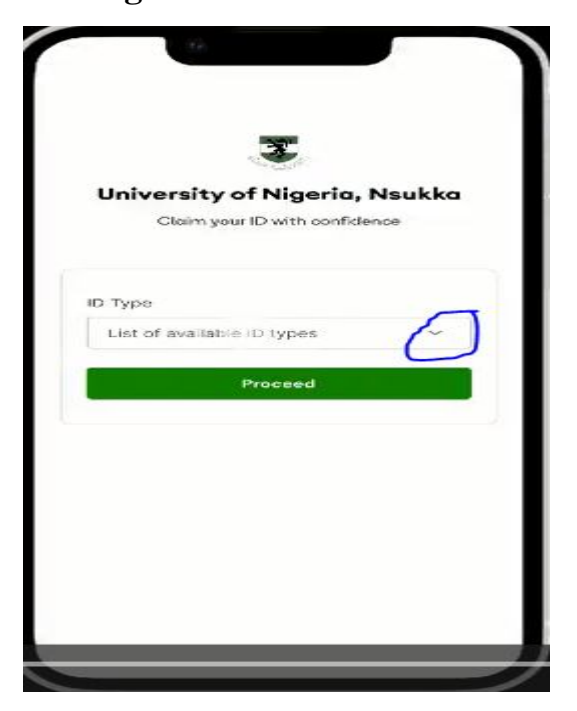

### **STAGE TWO:**

**Identification**: Here we have two dialogue boxes, **Matric Number** and **Date of Birth.** Enter your matriculation number and date of birth in the dialog boxes, then click **Verify Details** 

Note: The date of birth you provide must match what you submitted to the University

| Matric Number*  Matric Number*  Matric Number Velid  Dote of Birth*    |
|------------------------------------------------------------------------|
| Matric Number*<br>67237637831<br>Matric Number Velid<br>Date of Birth* |
| 67237637831<br>Matric Number Valid Date of Birth*                      |
| Matric Number Valid Date of Birth*                                     |
| Date of Birth*                                                         |
|                                                                        |
| 25/12/2000                                                             |
| Bock                                                                   |
|                                                                        |

#### **STAGE THREE:**

**Verify your details:** The system will generate your details from the school portal. click **PREVIEW AND CONTINUE** 

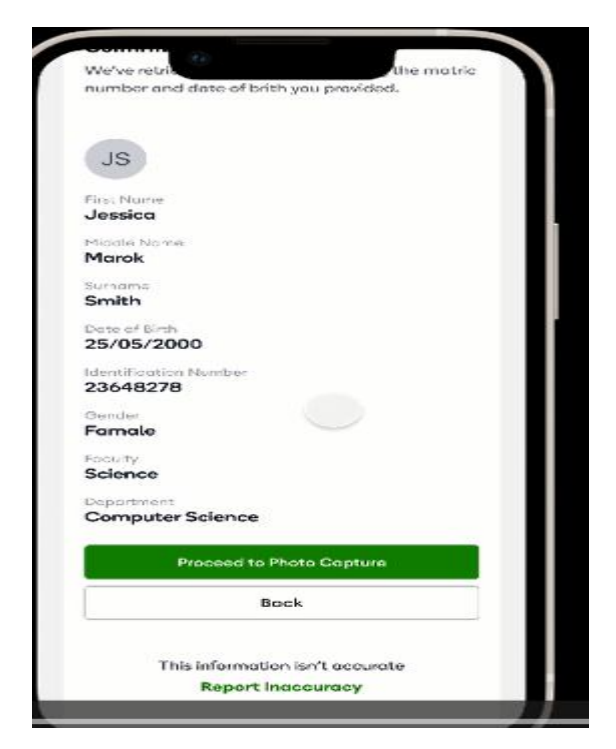

#### **STAGE FOUR:**

**Image Capturing**: Take a self-picture and click **continue**.

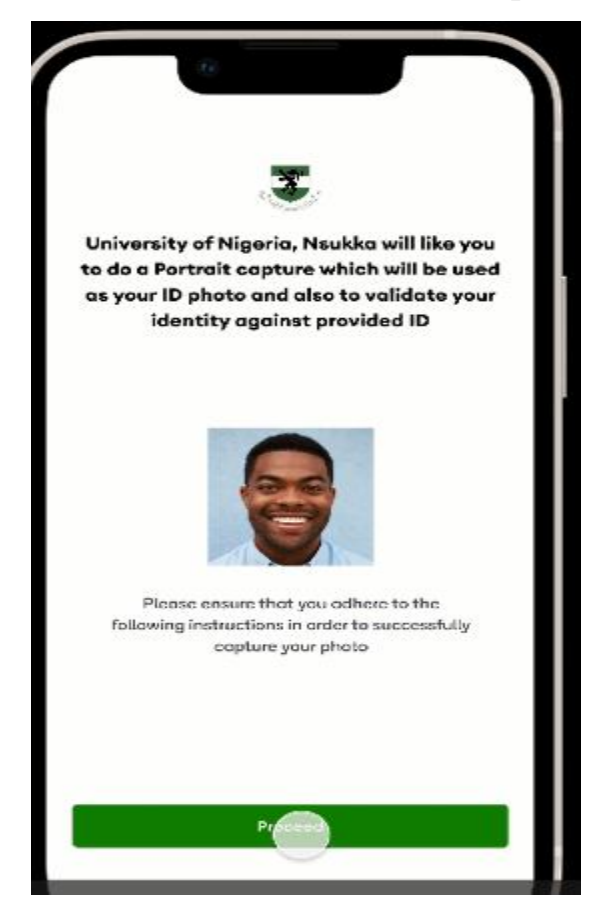

Note: Take your ID photo with a plain background and good lighting, impersonation is strictly prohibited.

You can retake a self-picture if it is not clear by clicking the Retake button at the top right-hand corner of your screen. If you wish to go back from the process, click the Back button at the top left-hand corner of your screen

#### **STAGE FIVE:**

**NIN Validation Process: Enter your NIN and proceed**. If validated successfully a congratulatory message will display on your screen and you will be communicated once your card is ready for collection.

| University of Niversity New Idea  |                      |
|-----------------------------------|----------------------|
| University of Nigeria, Ns         | ukka wants<br>entity |
| Kindly fill form below with requi | ed information       |
| Government-issued ID              |                      |
| NIN                               | ~                    |
| dentification Number              |                      |
| 67237637831                       |                      |
|                                   |                      |
| Lagree to indemnify and hold      | i harmless           |

NOTE: The system will match your selfie with the image on your NIN. If the image or date of birth does not match, your ID card may not be issued

If you encounter any challenges, Send an e-mail to <u>ict.innovation@unn.edu.ng</u> or visit;

ICT Access Bank Building (Nsukka Campus) or

**ICT Center (Enugu Campus)**